# Criminal History Record Check Instructions for Completers' Licensure Applications

When you submit your application for initial licensure to the NH DOE, complete this criminal history record check requirement within 30 days. This requirement includes both fingerprinting AND a clearance application. Criminal History Record Checks completed for employment purposes or enrollment in a program cannot be used to replace the NHED Criminal History Record Checks.

You may choose to complete the fingerprinting by using the Department of Safety portal to make an appointment at one of their seven linked sites OR you may choose to get fingerprinted at a police station of your choice and then mail the required documents to the Department of Safety.

The clearance application must be completed within 30 days of your fingerprinting or your fingerprints will expire and will need to be redone.

In this document:

- Fingerprinting using the Department of Safety portal
- Fingerprinting using a police department of your choice
- The criminal history record check Clearance Application

## NH DOS Online Portal for Fingerprinting Appointments

Do not begin the fingerprinting process (step 1) if you are not ready to complete step 2 as well. Fingerprints expire and will have to be redone if the clearance application (step 2) is not completed in a timely manner.

This is the most direct and fastest way to complete the criminal record check. It requires a visit (by appointment) to one of 7 designated Live Scan sites (listed below). Be prepared to pay online by credit card.

If you must get your fingerprints at a different location, this will involve mailing materials to the State Police. please call the Holmes Center for assistance.

Click on this link to get to the DOS Portal: https://services.dos.nh.gov/chri/cpo/.

Then click the "Schedule a New Appointment" box.

#### Schedule NEW Fingerprint & Criminal Record Check Appointment

To schedule a new appointment, click the button below.

Before you begin, please click <u>here</u> to read the instructions.

Schedule a New Appointment

Click on the box at the bottom certifying that you understand the process and click next.

Under Select Type of Agency, select 'Educational-Employee.'

Then under Select Agency, choose 'Department of Education.'

There will be a list of schools to choose from. Resist the urge to choose a school (even if you already have an employer). You MUST choose Department of Education in order to complete this requirement.

| → To select an agency first select the Agency Type from 1 | the drop down list. Selecting the agency two                                                                                                    |                                                                                                    | which Agency to select, or the Agency does not appear in the selection please contact the Agency you are applying to. Please note: The Department of Safety is<br>not responsible for results delivered in error due to the applicant selecting the incorrect Agency. |  |  |  |  |
|-----------------------------------------------------------|----------------------------------------------------------------------------------------------------|----------------------------------------------------------------------------------------------------|----------------------------------------------------------------------------------------------------|--|--|--|--|
| Select Agency drop down. Once the agency type is select   | → To select an agency first select the Agency Type from the drop down list. Selecting the agency type will narrow the number of agencies that appear in the Select Agency down. Once the agency type is selected then find and select the specific agency you wich your results to be delivered to. |                                                                                                    |                                                                                                    |  |  |  |  |
| Select Agency grop down. Once the agency type is select   | ed then find and select the specific agency                                                                                                    | YOU WISH YOUR RESULTS TO BE DELIVERED TO.                                                                                                    |                                                                                                    |  |  |  |  |
| → Note: For 'School Transportation Agency' applicant      | s only -you may select more than one age                                                                                                    | ncy from the 'Agency' drop down. Each                                                                                                    | h additional                                                                                                    |  |  |  |  |
| agency selected will incur an additional \$5 charge.      |                                                                                                    |                                                                                                    |                                                                                                    |  |  |  |  |
|                                                           |                                                                                                    |                                                                                                    |                                                                                                    |  |  |  |  |
|                                                           |                                                                                                    |                                                                                                    |                                                                                                    |  |  |  |  |
| Select Type Of Agency *                                   | Educational - Employee                                                                                                    | ~                                                                                                    |                                                                                                    |  |  |  |  |
| Select Type Of Agency *                                   | Educational - Employee                                                                                                    |                                                                                                    |                                                                                                    |  |  |  |  |
| Select Type Of Agency *                                   | Educational - Employee                                                                                                    | w listed school district. If you are seekin                                                                                                    | ng employment with                                                                                                    |  |  |  |  |
| Select Type Of Agency •                                   | Educational - Employee<br>This option only applies to the be<br>the municipality in a capacity oth<br>Employees? Bloges onto the fee                                                                                                    | ow listed school district. If you are seekin<br>r than the school district, please exit and                                                                                                    | ng employment with<br>I select "Municipal                                                                                                    |  |  |  |  |
| Select Type Of Agency *                                   | Educational - Employee<br>This option only applies to the be<br>the municipality in a capacity oth<br>Employees? Please note, the fee                                                                                                    | w listed school district. If you are seekin<br>r than the school district, please exit and<br>or "Educational Employee" is \$48.25. If y                                                                                      | ng employment with<br>I select "Municipal<br>You are seeking to be                                                                                                    |  |  |  |  |
| Select Type Of Agency *                                   | Educational - Employee<br>This option only applies to the be<br>the municipality in a capacity oth<br>Employees <sup>*</sup> . Please note, the fee                                                                                                    | w listed school district. If you are seekin<br>or than the school district, please exit and<br>or "Educational Employee" is \$48.25. If y                                                                                     | ng employment wit<br>I select "Municipal<br>rou are seeking to l                                                                                                    |  |  |  |  |
| Select Type Of Agency *                                   | Educational - Employee<br>This option only applies to the be<br>the municipality in a capacity oth<br>Employees? Please note, the fee<br>a "Educational Volunteer" the fee<br>volunteer, please contact your SV                                                                                     | w<br>ilsted school district. If you are seekin<br>than the school district, please exit and<br>for "Educational Employee" is \$48.25. If yo<br>is \$21.25. If you are unsure if you are an<br>U prior to selecting an option. | ng employment wit<br>I select "Municipal<br>rou are seeking to b<br>employee or                                                                                                    |  |  |  |  |

Disregard the warning. Check the box and click next.

| Agency Confirmation                                                                                                    |                                                                                                    |  |  |  |
|----------------------------------------------------------------------------------------------------|----------------------------------------------------------------------------------------------------|--|--|--|
|                                                                                                    |                                                                                                    |  |  |  |
| → Please confirm that the agency(s) you have selected are listed below. These agencies will get your background check report.                                                                              |                                                                                                    |  |  |  |
| Type of Agency: Educational - Employee<br>This option only applies to the below listed schoo<br>please exit and select "Municipal Employees". Ple<br>Volunteer" the fee is \$21.25. If you are unsure if y | ol district. If you are seeking employment with the municipality in a capacity other than the school district,<br>ease note, the fee for "Educational Employee" is \$48.25. If you are seeking to be a "Educational<br>you are an employee or volunteer, please contact your SAU prior to selecting an option. |  |  |  |
| DEPARTMENT OF EDUCATION Address - 101 PLEASANT ST, CONCORD, NH, 03301<br>Phone - 6032710072<br>Email - susan.c.blake@doe.nh.gov                                                                            |                                                                                                    |  |  |  |
| I certify that by checking this box, my results are to<br>an additional payment.                                                                                                    | o be disseminated to above listed agency(s). This cannot be undone and selecting the incorrect agency will require                                                                                                    |  |  |  |

### Fill out the remainder of the application with your personal information.

| ð                     | <b>0 e</b>                                            | B                             | •                     |           |
|-----------------------|-------------------------------------------------------|-------------------------------|-----------------------|-----------|
| Applicant Contact     |                                                       |                               |                       |           |
| Contact Details       |                                                       |                               |                       |           |
| Phone 1 *             | Phone1                                                | Phone Type *                  | Please Select         | ~         |
| Phone 2               | Phone2                                                | Phone Type                    | Please Select         | ~         |
| Email Address *       | Email Address                                         | Confirm Email Address *       | Confirm Email Address |           |
| Contact Preference *  | O Phone O Email Address                               |                               |                       |           |
| Applicant             |                                                       |                               |                       |           |
| First Name            | First Name                                            | Middle Name                   | Middle Name           |           |
| Last Name *           | Last Name                                             | Suffix                        | Please Select         | ~         |
| Maiden Name           | Maiden Name                                           | Date of Birth *               | MM/DD/YYYY            |           |
| Have you ever changed | your name since birth? (Married? Divorced? Court orde | r name change?) Add/Edit Alia | 5                     |           |
|                       |                                                       |                               |                       | Back Next |

| Applicant Address              |                 |            |          |  |  |  |
|--------------------------------|-----------------|------------|----------|--|--|--|
| Address Where You Live (Legal) |                 |            |          |  |  |  |
| Street *                       | Street          | City *     | City     |  |  |  |
| State *                        | NEW HAMPSHIRE   | Zip Code * | Zip Code |  |  |  |
| Mailing and Legal Addr         | ress are same   |            |          |  |  |  |
| Street *                       | Street          | City *     | City     |  |  |  |
| State *                        | NEW HAMPSHIRE V | Zip Code * | Zip Code |  |  |  |
|                                |                 |            |          |  |  |  |
|                                |                 |            | Back     |  |  |  |

Schedule your appointment for fingerprinting. Choose a date and time range, then you will be given locations from which to choose.

| To schedule an a     To narrow do | ppointment for fingerprinting, e<br>vn your search, you have the optior | nter a date using MM/DD/YYYY format.<br>n of selecting a window of time. |       |  |
|-----------------------------------|-------------------------------------------------------------------------|--------------------------------------------------------------------------|-------|--|
| Once you find the                 | appointment date and time that                                          | at you want to book, click on it and then click next                     |       |  |
| Please note that a                | ppointments must be booked w                                            | vithin 90 days of today's date.                                          |       |  |
|                                   |                                                                         |                                                                          |       |  |
|                                   |                                                                         |                                                                          |       |  |
| Date *                            | MM/DD/YYYY                                                              | appointment between                                                      | ✓ and |  |

| Live Scan Sites for Use with<br>NH DOE Online Portal |  |  |  |  |
|------------------------------------------------------|--|--|--|--|
| Concord – NH State Police                            |  |  |  |  |
| Dover – DMV                                          |  |  |  |  |
| Keene – Troop C State Police Station                 |  |  |  |  |
| Tamworth – Troop E State Police Station              |  |  |  |  |
| Twin Mountain – Troop F State Police Station         |  |  |  |  |
| Manchester – DMV                                     |  |  |  |  |
| Salem – DMV                                          |  |  |  |  |
| updated 7/2022                                       |  |  |  |  |

Once you choose a location, the available timeslots for the date you chose will appear. If you do not see the location of your choice, you will need to pick a different date and/or time.

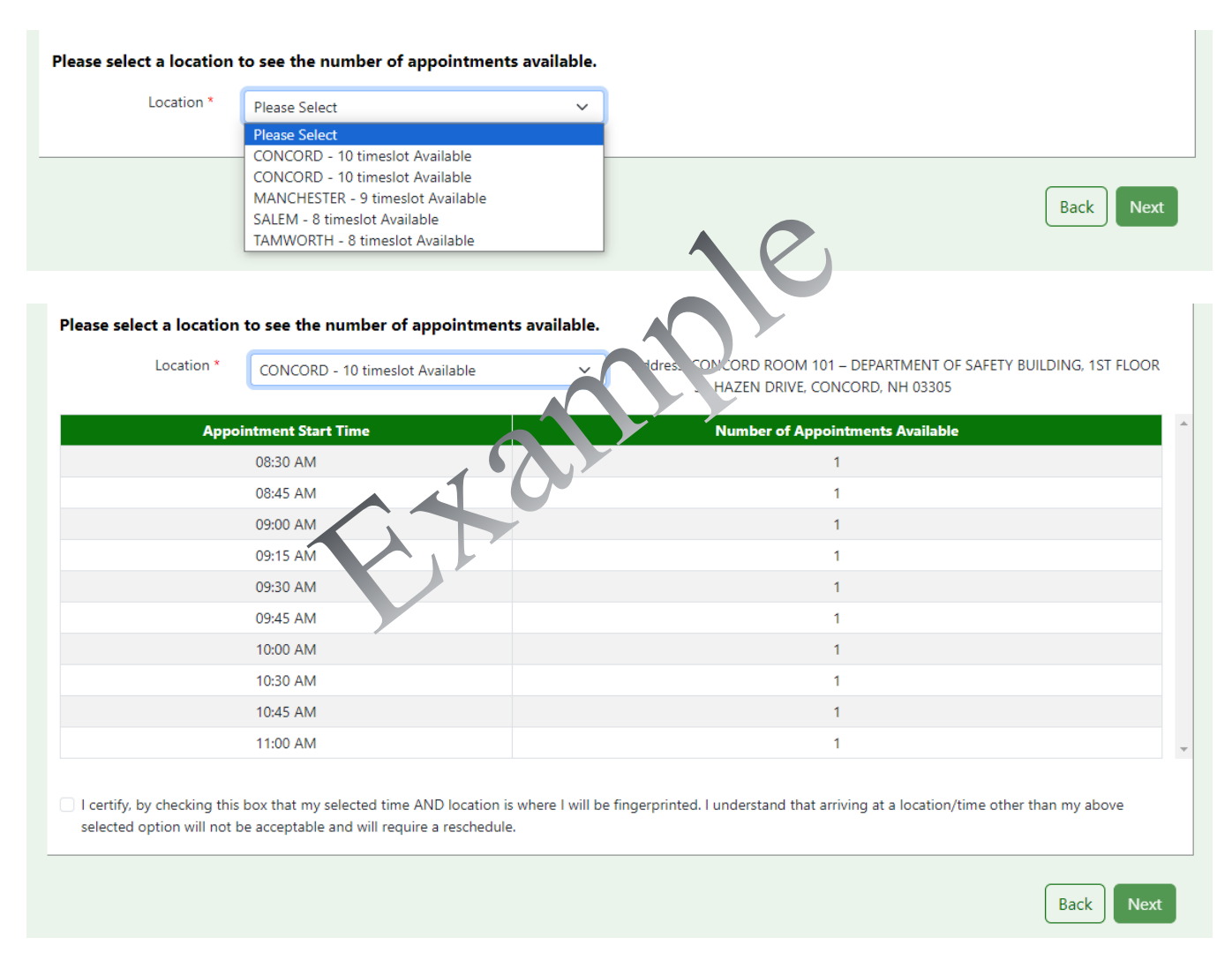

The next page will show you your information and appointment details.

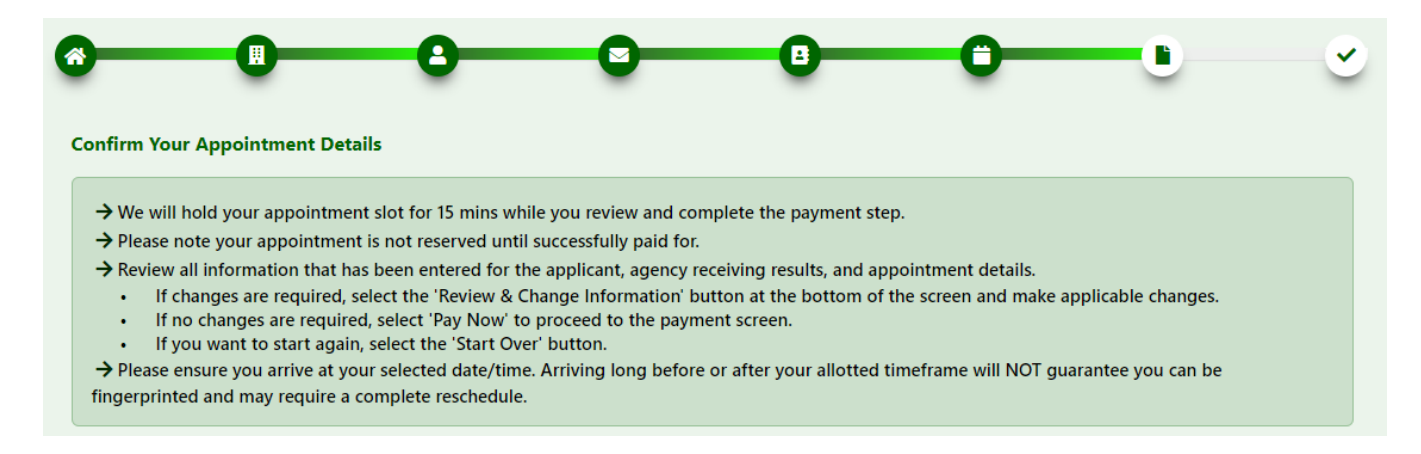

Make sure it is correct. Confirm your appointment and pay the associated fee (\$48.25) by credit card.

| Fingerprint Appoi                                                                                                    | ntment Details                                                                |                                     |                    |                              | ^       |
|----------------------------------------------------------------------------------------------------|-------------------------------------------------------------------------------|-------------------------------------|--------------------|------------------------------|---------|
| Please ensure you a fingerprinted and m                                                                                                    | arrive at your selected date/time. Arri<br>nay require a complete reschedule. | ving long before or after your allo | tted timeframe wil | ill NOT guarantee you can be |         |
| Date                                                                                                    | 07/25/2024                                                                    | Time                                | 09:30 AM           | Μ                            |         |
| Location                                                                                                    | CONCORD - DEPARTMENT OF<br>33 HAZEN DRIVE, CONCORD, 1                         | SAFETY BUILDING<br>NH 03305         | 0                  |                              |         |
| Receiving Agency Details                                                                                                    |                                                                               |                                     |                    |                              |         |
| Agency Type                                                                                                    | Educational - Employee                                                        | Query c. te PF                      | -08                | Fee 48.25                    |         |
| Agency Name                                                                                                    |                                                                               | Addi 15                             |                    |                              |         |
| Service & Paymer                                                                                                    | nt Summary                                                                    |                                     |                    |                              | ^       |
| Services                                                                                                    |                                                                               |                                     |                    | Fee Amount                   |         |
| NHSP Criminal Rec                                                                                                    | cord Check Fee                                                                |                                     |                    | \$25.00                      |         |
| NH State Police Fir                                                                                                    | ngerprint Processing Fee                                                      |                                     |                    | \$10.00                      |         |
| FBI Fee                                                                                                    |                                                                               |                                     |                    | \$13.25                      |         |
|                                                                                                    |                                                                               | Т                                   | otal Amount        | \$48.25                      |         |
| I certify that all information up to this point is true and this application is signed under penalty of unsworn falsification pursuant to RSA 641:3 |                                                                               |                                     |                    |                              |         |
| Start Over                                                                                                    |                                                                               |                                     |                    | Dev Dr. Cred                 | it Card |
| Start Over                                                                                                    |                                                                               |                                     | Review & Chang     | ge information Pay By Cred   | n Card  |

Make sure you have a government issued ID with you at your appointment. Arrive a few minutes early.

If you have questions, please contact the NH Department of Safety.

# Police Station of Your Choice for Fingerprinting Appointments

This option can be completed at any police department or LiveScan site with fingerprinting capability and may work best for students living away from the DOE Portal sites and campus. Following you will find the list of LiveScan sites in NH. However, *the ink method is just fine as well*, so the places on the list below are not your only options.

|                       | NH LiveScan Sites<br>(not available via DOE portal) |                |
|-----------------------|-----------------------------------------------------|----------------|
| Dover PD              | Salem PD                                            | Hanover PD     |
| Belknap County Jail   | Laconia PD                                          | Plaistow PD    |
| Conway PD             | Men's Prison                                        | Goffstown PD   |
| Cheshire County Jail  | Women's Prison                                      | Atkinson PD    |
| Coos County Jail      | Claremont PD                                        | Somersworth PD |
| Grafton County Jail   | Londonderry PD                                      | Newport PD     |
| Hooksett PD           | Hudson PD                                           | Epping PD      |
| Merrimack County Jail | Berlin PD                                           | Alton PD       |
| Merrimack PD          | Lebanon PD                                          | Exeter PD      |
| Seabrook PD           | Rockingham County Jail                              | Hampton PD     |
| Sullivan County Jail  | Strafford County Jail                               | Windham PD     |
| Concord PD            | Littleton PD                                        | Franklin PD    |
| Derry PD              | Plymouth PD                                         | Hollis PD      |
| Keene PD              | Troop B                                             | New London PD  |
| Manchester PD         | Carroll County Jail                                 | Newington PD   |
| Nashua PD             | Bedford PD                                          | Pelham PD      |
| Portsmouth PD         | Kingston PD                                         |                |
| Rochester PD          | NH Department of Corrections                        |                |
|                       |                                                     |                |

Choose the site you plan to use and locate the contact information for that site.

*Plymouth Police Department and PSU's Officer Amanda Hutchins are available by appointment for PSU students for fingerprinting.* <u>Use this link</u> to book an appointment.

If you wish to use a different police department, contact the site, explain that you are in need of fingerprinting for a criminal history record check for a NH Department of Education requirement (not for a school district or an employer) so that you can apply for your first NH license in teaching. Don't forget to ask if there will be a fee charged at the site and what form of payment to bring with you.

Follow the instructions you are given.

Arrive at your appointment few minutes early, Make sure you have a **government issued ID** with you, and arrive at your appointment.

There will be a **LiveScan form** provided at the locations listed above, and the officer doing the printing will enter a tracking number on the form. **Take this form with you**. They may also give you a printed fingerprint card which you can keep.

Ink prints will be on an **official fingerprint card**. Make sure the *contact information for the police department (or DMV, etc.)* is written on the card. The Department of Safety will not accept the prints without this information.

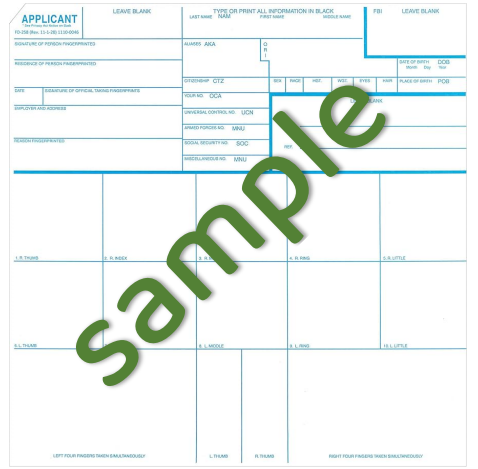

Fill out the Criminal History Record Check Release Form (CHRR – next page). This does *not* need to be notarized.

Make your check payable to: State of NH - Criminal Records.

Mail the CHRR form (following), a check for \$47.00, and the LiveScan form OR the inked card to the Department of Safety address at the top of the CHRR form.

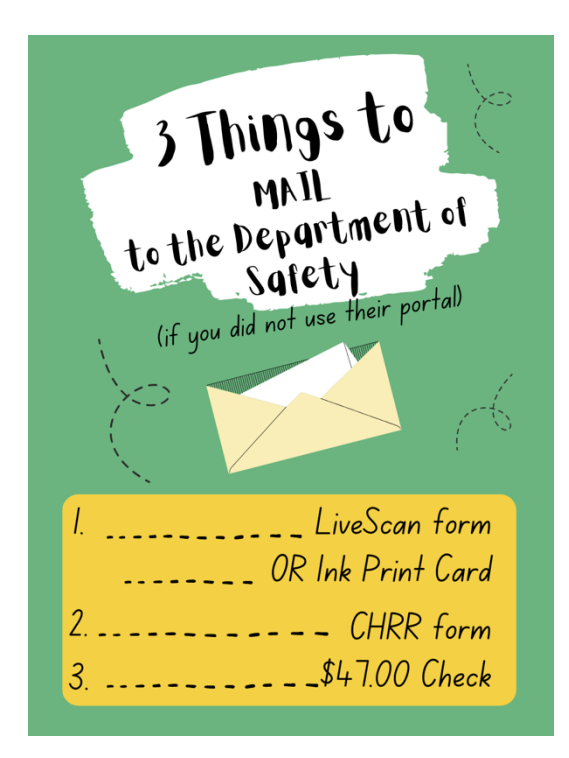

# Criminal History Record Check Clearance Application

<u>Click here</u> to log into your myNHDOE account.

From your EIS profile, choose 'Online Application and Test Evaluation Requests.'

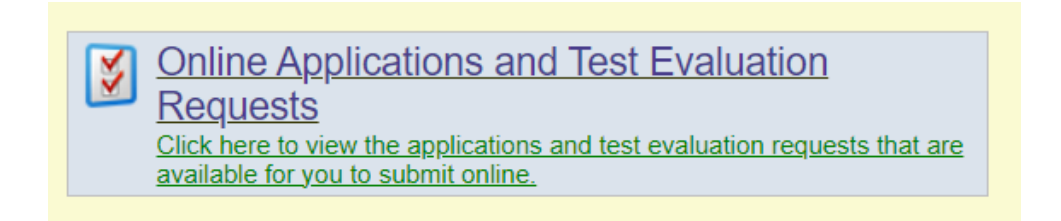

Select 'Apply for a Criminal History Record Check Clearance.'

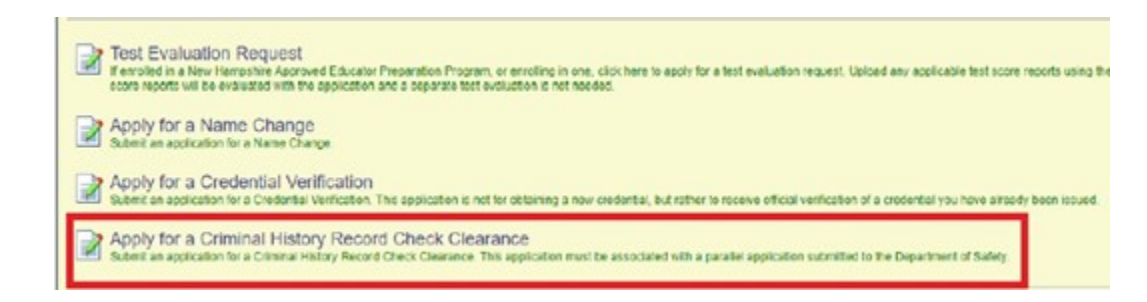

Select **First-time New Hampshire Educator** as the purpose of your clearance application, then select 'continue' and click 'next.

|                                                      | New Hampshire Department of Education<br>New Hampshire Educator Information System                                             |  |  |  |  |
|------------------------------------------------------|----------------------------------------------------------------------------------------------------|--|--|--|--|
|                                                      | (Educator)                                                                                                    |  |  |  |  |
| 🏠 Home 🏼 💷 My Profi                                  | ie 📓 Applications 🚳 Professional Development 🏾 🧏 Local Reports                                                                 |  |  |  |  |
| Location                                             | Create Criminal History Record Check Clearance Application - Step 1 of 8                                                       |  |  |  |  |
| Home                                                 | You are applying for a Criminal History Record Check Clearance                                                                 |  |  |  |  |
| Create Criminal<br>History Record<br>Check Clearance | Please select the purpose for your clearance application.                                                                      |  |  |  |  |
| Help                                                 | First-time New Hampshire Educator     O PEPP Student                                                                           |  |  |  |  |
| Contact Support                                      | O School Bus Driver                                                                                                    |  |  |  |  |
| Navigate                                             | This application must be submitted in conjunction with a record check application with the New Hampshire Department of Safety. |  |  |  |  |
| Launch SSO                                           | You will need these documents to complete your application. Please have the files ready before continuing.                     |  |  |  |  |
| Logout of EIS                                        | Driver's License                                                                                                    |  |  |  |  |
|                                                      | Please select the purpose for your clearance application.                                                                      |  |  |  |  |
|                                                      | Continue - Please continue the application.                                                                                    |  |  |  |  |
|                                                      | O Cancel - Please cancel the wizard.                                                                                           |  |  |  |  |
|                                                      | Next 🥥                                                                                                    |  |  |  |  |
|                                                      |                                                                                                    |  |  |  |  |

For steps 2 - 4 verify your personal information including address, phone number, email, etc.

| <pre>web contrast intervery Mood Check Clearance Application = See 2 48 web contrast intervery Mood Check Clearance Application = See 2 49 web contrast intervery Mood Check Clearance Application = See 2 49 web contrast intervery Mood Check Clearance Application = See 2 49 web contrast intervery Mood Check Clearance Application = See 2 49 web contrast intervery Mood Check Clearance Application = See 2 49 web contrast intervery Mood Check Clearance Application = See 2 49 web contrast intervery Mood Check Clearance Application = See 2 49 web contrast intervery Mood Check Clearance Application = See 2 49 web contrast intervery Mood Check Clearance Application = See 2 49 web contrast intervery Mood Check Clearance Application = See 2 49 web contrast intervery Mood Check Clearance Application = See 2 40 web contrast intervery Mood Check Clearance Application = See 2 40 web contrast intervery Mood Check Clearance Application = See 2 40 web contrast intervery Mood Check Clearance Application = See 2 40 web contrast intervery Mood Check Clearance Application = See 2 40 web contrast intervery Mood Check Clearance Application = See 2 40 web contrast intervery Mood Check Clearance Application = See 2 40 web contrast intervery Mood Check Clearance Application = See 2 40 web contrast intervery Application = See 2 40 web contrast intervery Applicati</pre> | s   🗐 Professional Development                                                  | 🐴 Local Reports                                                                                                    |                 | ations 🦸 Professional Development 🔍 Local Reports                                                                                   |             |
|----------------------------------------------------------------------------------------------------|---------------------------------------------------------------------------------|----------------------------------------------------------------------------------------------------|-----------------|----------------------------------------------------------------------------------------------------|-------------|
| <pre>care spoke to command lettery Record Check Clearance Application - Step 3 of<br/>weak with a point density of the strate data<br/>spoke the spoke density of the strate data spoke data at a hand.<br/>""""""""""""""""""""""""""""""""""""</pre>                                                                                                    | ate Criminal History Record Chec                                                | k Clearance Application - Step 2 of 8                                                                                                    |                 |                                                                                                    |             |
| <pre>set of the function or the set of the function.</pre>                                                                                                    | are applying for a Criminal Histor                                              | y Record Check Clearance                                                                                                    |                 | Create Criminal History Record Check Clearance Application -                                                                        | Step 3 of 8 |
| Image: State Yield The address information and cick the Next button.         Image: State Yield The address information and cick the Next button.         Image: State Yield The address information and cick the Next button.         Image: State Yield The address information and cick the Next button.         Image: State Yield The address information and cick the Next button.         Image: State Yield The address information and cick the Next button.         Image: State Yield The address information and cick the Next button.         Image: State Yield The address information and cick the Next button.         Image: State Yield The address information and cick the Next button.         Image: State Yield The address information and cick the Next button.         Image: State Yield The address information and cick on the Next button.         Image: State Yield The address information and cick on the Next button.         Image: State Yield The address information and cick on the Next button.         Image: State Yield The address information and cick on the Next button.         Image: State Yield The address information and cick on the Next button.         Image: State Yield The address information and tick the Next button.         Image: State Yield The address information and tick the Next button.         Image: State Yield The address information and tick the Next button.         Image: State Yield The address information and tick the Next button.         Image: State Yield The address information                                                                                                    | ase edit the profile information and cl<br>application you are applying for may | ick the next button.<br>r require a fee. Please have your credit card on hand.                                                                                                    |                 | You are applying for a Criminal History Record Check Clearance                                                                      |             |
| Perform       Indiana Materia         Prevention       Indiana Materia         Prevention       Indiana Materia         Base Trian drawe contents       Indiana Materia         Base Trian drawe contents       Indiana Materia         Base Trian drawe contents       Indiana Materia         Base Trian drawe contents       Indiana Materia         Base Trian drawe contents       Indiana Materia         Base Trian drawe contents       Indiana Materia         Base Trian drawe contents       Indiana Materia         Base Trian drawe contents       Indiana Materia         Base Trian drawe contents       Indiana Materia         Base Trian drawe contents       Indiana Materia         Base Trian drawe contents       Indiana Materia         Base Trian drawe contents       Indiana Materia         Base Trian drawe contents       Indiana Materia         Base Trian drawe contents       Indiana Materia         Base Triana Materia       Indiana Materia         Base Triana Materia       Indiana Materia         Base Triana Materia       Indiana Materia         Base Triana Materia       Indiana Materia         Base Triana Materia       Indiana Materia         Base Triana Materia       Indiana Materia         Base T                                                                                                    | SSN:                                                                            |                                                                                                    |                 | Please edit the address information and click the Next button                                                                       |             |
| Prestates                                                                                                    | Prefix:                                                                         | ×                                                                                                    |                 |                                                                                                    |             |
| Main Marker   Main Marker   Prevents Namesp   Bin Date   Bin Date  <                                                                                                    | First Name:                                                                     | • • • • • • • • • • • • • • • • • • •                                                                                                    |                 | Address ID: 348775                                                                                                    |             |
| Lush tame   Protocols   Same   Same    Same   Same   Same   Same   Same   Same   Same   Same   Same   Same   Same   Same   Same   Same   Same   Same   Same   Same   Same   Same <tr< td=""><td>Middle Initial:</td><th></th><td></td><td>Mailing Address:</td><td></td></tr<>                                                                                                    | Middle Initial:                                                                 |                                                                                                    |                 | Mailing Address:                                                                                                    |             |
| Address Physical:   Childress Physical:   Childress                                                                                                    | Last Name:                                                                      |                                                                                                    |                 | Address2:                                                                                                    |             |
| General ministric       City:         Bit in Date       State         Bit in Date       City:         State       State         In State Yis of Plade: Dependent       City:         State       State         In State Yis of Plade: Dependent       City:         State       State         In State Yis of Plade: Dependent       City:         State       State         In State Yis of Plade: Dependent       City:         State       Yis of Plade: Dependent         City:       City:         State       Yis of Plade: Dependent         City:       City:         State       Yis of Plade: Dependent         City:       City:         State       Yis of Plade: Dependent         City:       City:         City:       City:         State       Yis of Plade: Dependent         City:       City:         City:       City:         City:       City:         City:       City:         City:       City:         City:       City:         City:       City:         City:       City:         City:       Cit                                                                                                    | Previous Name(s).<br>Suffix:                                                    |                                                                                                    |                 | Address Physical:                                                                                                    |             |
| Beth Date   Beth Date   Beth Of Plate Dependence   In State Yts of Plate Dependence   In State Yts of Plate                                                                                                    | Gender:                                                                         |                                                                                                    |                 | City:                                                                                                    | •           |
| Ennedy   In State Yis of Public Depenses:   In State Yis of Public Depenses: <tr< td=""><td>Birth Date:</td><th>•</th><td></td><td>Country:</td><td>· ·</td></tr<>                                                                                                    | Birth Date:                                                                     | •                                                                                                    |                 | Country:                                                                                                    | · ·         |
| Exter a number for yeas of expenses   in State Yts of Phate Expenses   is State Yts of Phate Expenses   is State State Phate Expenses   is State State Phate Expenses   is State State Phate Expenses <t< td=""><td>Ethnicity:</td><th>· · · ·</th><td></td><td>State:</td><td></td></t<>                                                                                                    | Ethnicity:                                                                      | · · · ·                                                                                                    |                 | State:                                                                                                    |             |
| In State via d'Puice Experience   In State via d'Puice Experience   In State via d'Autor   In State via d'Puice Experience   In State via d'Puice Experience   In State via d'Puice Experience   In State via d'Puice Experience   In State via d'Puice Experience   In State via d'Puice Experience   In State via d'Puice Experience                                                                                                    |                                                                                 |                                                                                                    |                 | Zip Code: *                                                                                                    |             |
| In alsa Yr of Private Experience   In alsa Yr of Private Experience   In alsa Yr of Private Experimence   In alsa Yr of Private Experimence   In                                                                                                    | In State Yrs of Public Experience:                                              | Enter a number for years of experience (e.g. 2.0)                                                                                                    |                 | Zip Plus4:                                                                                                    |             |
| In of State Yns of Private Experience  Created: vkelly - 5/18/2010 9:36:34 AM  Conce you have entered the required data click on the Next button.  Continue - Please continue the wizard. Conce you have entered the required data click on the Next button.  Continue - Please continue the wizard. Conce you have entered the required data click on the Next button.  Continue - Please continue the wizard. Conce you have entered the required data click on the Next button.  Created Criminal History Record Check Clearance Application - Step 4 of 8  You are applying for a Criminal History Record Check Clearance Please review your email addresses carefully to ensure that you receive all communications related to your application. We recommend that you include an alternate (personal) email addresses carefully to ensure that you receive all communications related to your application. We recommend that you include an alternate (personal) email addresses carefully to ensure that you receive all communications related to your application. We recommend that you include an alternate (personal) email addresses carefully to ensure that you receive all communications related to your application. We recommend that you include an alternate (personal) email addresses carefully to ensure that you receive all communications related to your application. We recommend that you include an alternate (personal) email addresses carefully to ensure that you receive all communications related to your application. We recommend that you include an alternate (personal) email addresses exists work email addresses To enable SMS messaging, please check the Allow SMS/Text to below (data rates may apply). To disallow, simply uncheck the box.  Phone Type Phone Number: Phone Number:        | In State Yrs of Private Experience:                                             |                                                                                                    |                 | Updated: vkelly - 5/18/2010 9:36:34 AM                                                                                              |             |
| tod State Yis of Physike Experience:                                                                                                    | It of State Yrs of Public Experience:                                           |                                                                                                    |                 | Created: vkelly - 5/18/2010 9:36:34 AM                                                                                              |             |
|                                                                                                    | t of State Yrs of Private Experience:                                           |                                                                                                    |                 |                                                                                                    |             |
| Provious     Continue - Please continue the wizard.     Cancel - Please continue the wizard.     Cancel - Please cancel the wizard.     Cancel - Please cancel the wizard                                                                                                    |                                                                                 |                                                                                                    |                 | Once you have entered the required data click on the Next butto                                                                     | n.          |
| Continue - Please cancel the wizard.         Cancel - Please cancel the wizard.         Cancel - Please cancel the wizard.         Cancel - Please cancel the wizard.         Continue - Please cancel the wizard.         Content - Please cancel the wizard.         Content - Please cancel the wizard.                                                                                                    | e you have entered the required d                                               | ata click on the Next button.                                                                                                    |                 | Continue - Please continue the wizard.                                                                                              |             |
| Create - Please cancel the wizad.         Previous         Create Criminal History Record Check Clearance Application - Step 4 of 8         You are applying for a Criminal History Record Check Clearance         Please review your email addresses carefully to ensure that you receive all communications related to your application. We recommend that you include an alternate (personal) email addresses carefully to ensure that you receive all communications related to your application. We recommend that you include an alternate (personal) email addresses may be subject to change by your employer or become invalid when you change employers.         *To enable SMS messaging, please check the Allow SMS/Text box below (data rates may apply). To disallow, simply uncheck the box.         Phone Type       Allow         Phone Number:       Phone Type         Phone Number:       Phone Type         Phone Number:       Phone Number:         Updated:       VRIV-2023 325:07 PM         Created:       Sysadmin - 8/7/2023 11:14:15 AM         Once you have entered the required data click on the Submit button.            Save - Please save the profile Information.            Cancel - Please cance the wizard                                                                                                    | Continue - Please continue the wiza                                             | rd.                                                                                                    |                 | O Cancel - Please cancel the wizard.                                                                                                |             |
| You are applying for a Criminal History Record Check Clearance         Please review your email addresses carefully to ensure that you receive all communications related to your application. We recommend that you include an alternate (personal) email address because work email addresses may be subject to change by your employer or become invalid when you change employers.         *To enable SMS messaging, please check the Allow SMS/Text box below (data rates may apply). To disallow, simply uncheck the box.         *To enable SMS messaging, please check the Allow SMS/Text box below (data rates may apply). To disallow, simply uncheck the box.         Phone Type       Allow         Phone Number:       Personal         Phone Number:       Primary/Work Email         Primary/Work Email       Primary/Work Email         Updated:       Vkelly - 8/14/2023 325:07 PM         Created:       sysadmin - 8/7/2023 11:14:15 AM                                                                                                    | Create Criminal Histor                                                          | y Record Check Clearance Application - Step 4 of 8                                                                                                    |                 |                                                                                                    | 0           |
| Phone Type Allow SMS/Text<br>Phone Number: ([])][.] Personal<br>Phone Number: ([])][.] Personal<br>Phone Number: ([])][]][] Personal<br>Phone Number: ([])][]][] Personal<br>Phone Number: ([]]][]][]][] Personal<br>Phone Number: ([]]][]][]][]][]]                                                                                                    | You are applying for a<br>Please review your ema<br>(personal) email address    | Criminal History Record Check Clearance<br>il addresses carefully to ensure that you receive all commis<br>because work email addresses may be subject to chang<br>going, places check the Allow SMS/Text box helow (da | unica<br>e by j | titions related to your application. We recommend that you include an<br>your employer or become invalid when you change employers. | alternate   |
| Phone Type SMS/Text  Phone Number: ( Phone Number: ( Phone Number: ( Phone Number: ( SMS/Text Phone Number: ( SMS/Text Phone Number: ( SMS/TExt Phone Number: ( SMS/Text Phone Number: ( SMS/Text Ph       |                                                                                 |                                                                                                    | _               | Allow                                                                                                    |             |
| Phone Number: (()) Personal  Phone Number: () Set as Primary Primary/Work Email: () Set as Primary Primary/Work Email: () Set as Primary Updated: vkelly - 8/14/2023 3:25:07 PM Created: sysadmin - 8/7/2023 11:14:15 AM Once you have entered the required data click on the Submit button. Save - Please save the profile information. Cancel - Please cancel the wizard                                                                                                    |                                                                                 |                                                                                                    | Phor            | SMS/Text 🕑                                                                                                    |             |
| Phone Number: ([]                                                                                                    | Ph                                                                              | one Number: (                                                                                                    | Pers            | ional 🗸 🗌                                                                                                    |             |
| Primary/Work Email:                                                                                                    | Ph                                                                              | one Number: (Cur) July - Erro                                                                                                    | Work            | k V O Set as Primary                                                                                                    |             |
| Alternate Email Address:                                                                                                    | Priman                                                                          | Work Email:                                                                                                    |                 | •                                                                                                    |             |
| Alternate Email Address, e. Normaline and an and a second and a second and a secon        | - Timary                                                                        |                                                                                                    |                 |                                                                                                    |             |
| Opdated: vKelly - 6/14/2023 3/25/07 PM Created: sysadmin - 8/7/2023 11:14:15 AM Once you have entered the required data click on the Submit button.   Once you have entered the required data click on the Submit button.  Ocancel - Please save the profile information. Ocancel - Please cancel the wizard                                                                                                    | Alternate Er                                                                    | Trail Address:                                                                                                    |                 | ſ                                                                                                    |             |
| Once you have entered the required data click on the Submit button.                                                                                                    |                                                                                 | Opdated: VK8IIV - 8/14/2023 3:25:07 PM<br>Created: sysadmin - 8/7/2023 11:14:15 AM                                                                                                    |                 |                                                                                                    |             |
| Once you have entered the required data click on the Submit button.                                                                                                    |                                                                                 | Created. Sysadinin - 0/72025 11.14.15 Alvi                                                                                                    |                 |                                                                                                    |             |
| Save - Please save the profile information.     Cancel - Please cancel the wizard                                                                                                    | Once you have entered                                                           | d the required data click on the Submit button.                                                                                                    |                 |                                                                                                    |             |
| O Cancel - Please cancel the wizard                                                                                                    | Save - Please save                                                              | the profile information.                                                                                                    |                 |                                                                                                    |             |
|                                                                                                    | O Cancel - Please car                                                           | ncel the wizard                                                                                                    |                 |                                                                                                    |             |
|                                                                                                    |                                                                                 |                                                                                                    |                 |                                                                                                    |             |

Carefully read and answer the application questions in step 5.

| You                                                                                   | are applying for a Criminal History Record Check Clearance                                                                                                    |  |  |
|---------------------------------------------------------------------------------------|----------------------------------------------------------------------------------------------------|--|--|
| lea                                                                                   | se answer the following required questions of the Criminal History Disclosure Statement.                                                                                                    |  |  |
| res                                                                                   | No Question                                                                                                    |  |  |
| 0                                                                                     | O Have you ever been convicted of a felony?                                                                                                    |  |  |
| 0                                                                                     | O Have you ever had a teaching credential revoked?                                                                                                    |  |  |
| O O Have you ever surrendered your teaching credential in any other state or country? |                                                                                                    |  |  |
| 0                                                                                     | Are you currently being investigated in any other state?                                                                                                    |  |  |
| 0                                                                                     | O Have vou ever held a New Hampshire credential?                                                                                                    |  |  |
|                                                                                       | If yes what year did it evolve?                                                                                                    |  |  |
|                                                                                       |                                                                                                    |  |  |
|                                                                                       | I hereby certify that I am the individual listed in this application, and that all information provided herein, including all accompanying documentations, is true, accurate, and complete to the best of my knowledge. I agree that I am subject to a criminal history records check in accordance with RSA 189 13c as well as a check for findings of abuse on the Division for Children Youth & Families (DCYF) central registry pursuant to RSA 195-3, and subject to other states' central registry lists.                                                                                                    |  |  |
|                                                                                       | By checking this box, I certify that I have read the Educator Code of Ethics.     View Code of Ethics                                                                                                    |  |  |
|                                                                                       | □ By checking this box. Lestify that I have read the Educator Code of Conduct. In so certifying, I understand that the Educator Code of<br>Conduct, Ed 50 sets forth # Provingels: (1) Responsibility to the Education Profession and Educational Professionals (2) Responsibility to<br>Students; (3) Responsibility to the School Community; and (4) Responsible and Educational Professionals (2) Responsibility to<br>Students; (3) Responsibility to the School Community; and (4) Responsible and Educational Professionals (2) Responsibility to<br>educator, (1 and obligated to follow. A founded violation of any of the principles of the Educator Code of Conduct may result in a written<br>reprimand, suspension or revocation of my Educator credential. Additionally, in so certifying, I understand that pursuant to Ed 510.05, 1<br>have a duity to report any suspension or revocation of my Educator credential. Additionally, inso specified violation of the Educator Code of Conduct<br>View Code of Conduct |  |  |
|                                                                                       | Last Revised 11/8/2018                                                                                                    |  |  |
| nci                                                                                   | you have answered the Background question click on the Next button.                                                                                                    |  |  |
|                                                                                       | Continue - Please continue the wizard                                                                                                    |  |  |
| ~                                                                                     |                                                                                                    |  |  |

For step 6, upload the required document. Your driver's license picture must be in a **pdf file**. In case you need them, here are <u>instructions for converting a picture to a PDF</u>.

Select 'choose file' and select the document to upload.

Then choose 'document type' and 'add file.'

| Create Criminal History Record Check Clearance Application - Step 6 of 8                                                                                                    |                                                          |  |  |  |  |
|----------------------------------------------------------------------------------------------------|----------------------------------------------------------|--|--|--|--|
| You are applying for a Criminal History Record Check Clearance                                                                                                    |                                                          |  |  |  |  |
| Providing evidence of these requirements will enable your application review. During that review additional requirements may be identified And requested. You can add them now or do so later from your Educator home page. PDF format, max 15 MB per file. |                                                          |  |  |  |  |
| You must provide all required documents before you can proceed.                                                                                                    |                                                          |  |  |  |  |
| Status Requirement                                                                                                    | Description<br>Please provide the required documentation |  |  |  |  |
| Copy of NH Driver's License                                                                                                    | Please provide the required documentation                |  |  |  |  |
| Show Status Explanation >>>                                                                                                    |                                                          |  |  |  |  |
| Choose a file and a type, then click "Add File". Repeat the process for as many files as y                                                                                                    | ou need.                                                 |  |  |  |  |
| File: Choose File No file chosen                                                                                                    |                                                          |  |  |  |  |
| Document Type: Select a document type                                                                                                    |                                                          |  |  |  |  |
| Add File                                                                                                    |                                                          |  |  |  |  |
| Files to be imported:<br>Document Name: Drivers License.pdf                                                                                                    |                                                          |  |  |  |  |
| Document Type: Driver's License Remove                                                                                                    | View                                                     |  |  |  |  |
| hereby certify that I am the individual listed in this application, and that all information provided herein, including all accompanying documentation, is true, accurate, and complete to the best of my knowledge.                                        |                                                          |  |  |  |  |
| Once you have completed selecting documents for upload, click on the Next button.                                                                                                    |                                                          |  |  |  |  |
| Save - Please save the documents.                                                                                                    |                                                          |  |  |  |  |
| O Cancel - Please cancel the wizard.                                                                                                    |                                                          |  |  |  |  |
|                                                                                                    |                                                          |  |  |  |  |
| Previous Next 🕥                                                                                                    |                                                          |  |  |  |  |

The status icons will turn yellow once the required documents are uploaded.

Verify the 'files to be imported' and select the required acknowledgement prior to moving on to the next step.

Complete the payment process (\$100.00).

Select 'make payment,' and you will be asked for your debit/credit card information.

You will receive a confirmation on the screen and via email.